# TO ENTER THE SETTING MODE, PRESS THE "SETTING" BUTTON.

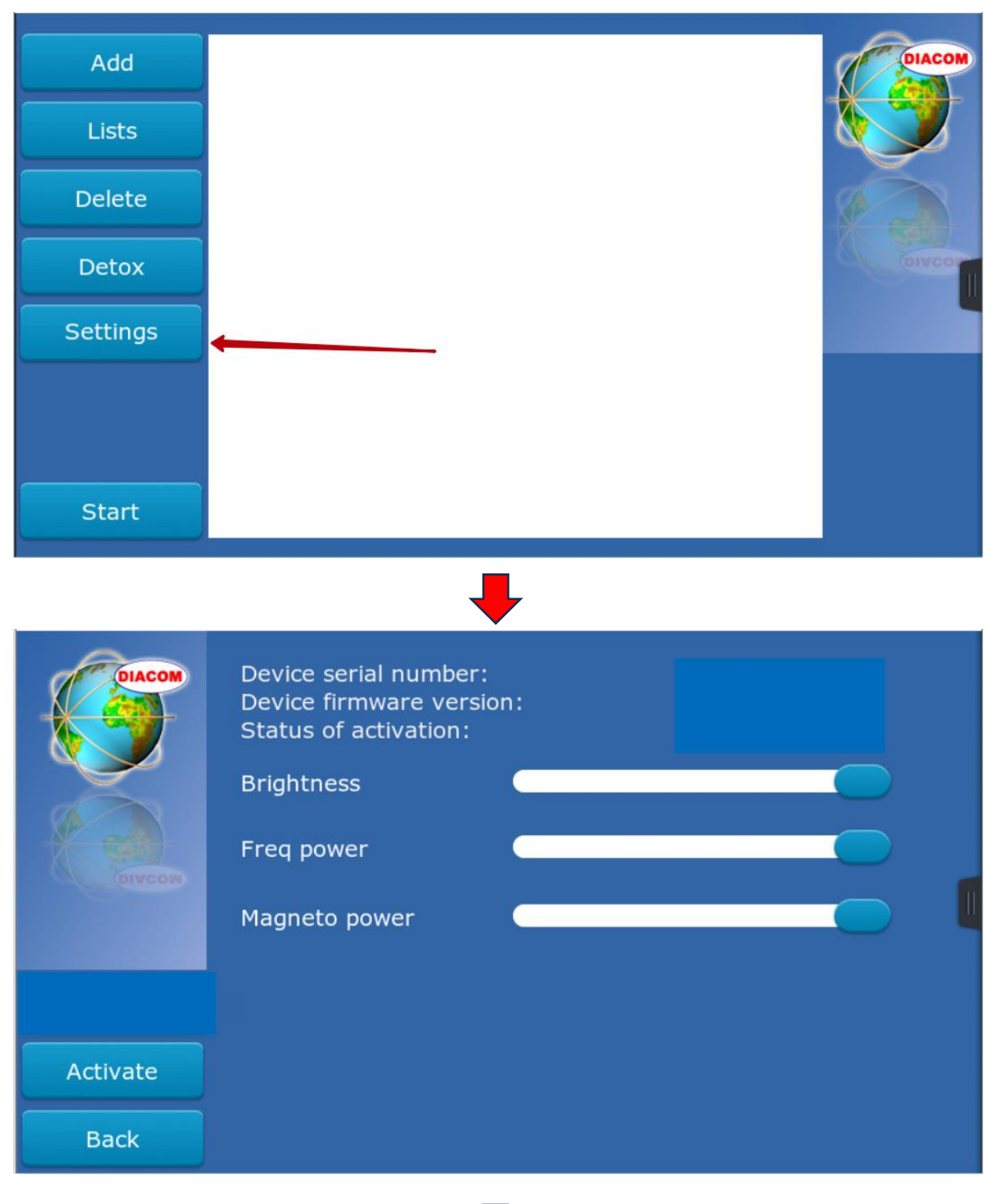

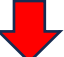

# TO ADD A FREQUENCY TO THE LIST

| Add      | <b>←</b> | DIACOM   |
|----------|----------|----------|
| Lists    |          |          |
| Delete   |          |          |
| Detox    |          | ( CONCOL |
| Settings |          |          |
|          |          |          |
|          |          |          |
| Start    |          |          |

|                              | [ Select group ]             |  |  |
|------------------------------|------------------------------|--|--|
| Select 2                     | TOXOPLASMOSIS 1              |  |  |
| INFLUENZA VIRUS 1993         |                              |  |  |
| CANDIDA TORULOPSIS GLABRATIS |                              |  |  |
| New                          | ECHINOCOCCUS ? multichamber  |  |  |
| 5                            | HUMAN MICROFLORA (1ST RANGE) |  |  |
| Add                          | TOXOPLASMOSIS                |  |  |
|                              |                              |  |  |
|                              | <u> </u>                     |  |  |
| Back                         | Bacterie 🗸 Time 120 sec Set  |  |  |

- **1. SELECT PATHOGENS GROUP**
- 2. PRESS THE SELECT BUTTON
- **3. SELECT PATHOGEN CLASS**
- 4. SET TIME FOR THE SELECTED FREQUENCY
- 5. PRESS THE ADD BUTTON

# TO SEARCH FOR A FREQUENCY, PRESS THE "SEARCH" BUTTON.

|          | [ Select group ]             |  |  |  |
|----------|------------------------------|--|--|--|
| Select   | TOXOPLASMOSIS                |  |  |  |
| Search + | INFLUENZA VIRUS 1993         |  |  |  |
|          | CANDIDA TORULOPSIS GLABRATIS |  |  |  |
| New      | ECHINOCOCCUS ? multichamber  |  |  |  |
|          | HUMAN MICROFLORA (1ST RANGE) |  |  |  |
| Add      | TOXOPLASMOSIS                |  |  |  |
|          |                              |  |  |  |
| Back     | Bacterie 🗸 Time 120 sec Set  |  |  |  |

# HOW TO ADD A NEW FREQUENCY TO THE FREQUENCY LIST.

|        | [ Select group ]              |  |  |  |
|--------|-------------------------------|--|--|--|
| Select | TOXOPLASMOSIS                 |  |  |  |
| Search | INFLUENZA VIRUS 1993          |  |  |  |
|        | CANDIDA TORULOPSIS GLABRATIS  |  |  |  |
| New 🔶  | ECHINOCOCCUS ? multichamber   |  |  |  |
|        | HUMAN MICROFLORA (1ST RANGE)  |  |  |  |
| Add    | TOXOPLASMOSIS                 |  |  |  |
|        |                               |  |  |  |
| Back   | Bacterie 🗸 🚺 Time 120 sec Set |  |  |  |

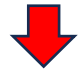

| Save 2 |            |   | [ Mode:    |   | xx ] |
|--------|------------|---|------------|---|------|
| Delete | Name       | 0 | enter name | 2 | Set  |
|        | Frequecy 1 | 3 | 1000 Hz    | ¢ | Set  |
|        | Frequecy 2 | 6 | 1000 Hz    | 6 | Set  |
|        |            |   |            |   |      |
|        |            |   |            |   |      |
| Back   |            |   | <b>^</b>   |   | ~    |

- **1. ENTER THE NAME.**
- 2. PRESS THE SET BUTTON.
- **3. SET THE STARTING FREQUENCY.**
- 4. PRESS THE SET BUTTON.
- **5. SET THE ENDING FREQUENCY.**
- 6. PRESS THE SET BUTTON.
- 7. PRESS THE "SAVE" BUTTON.

# TO REMOVE ANY ITEM FROM THE LIST, YOU MUST SELECT THE ITEM AND CLICK ON THE "DELETE" BUTTON

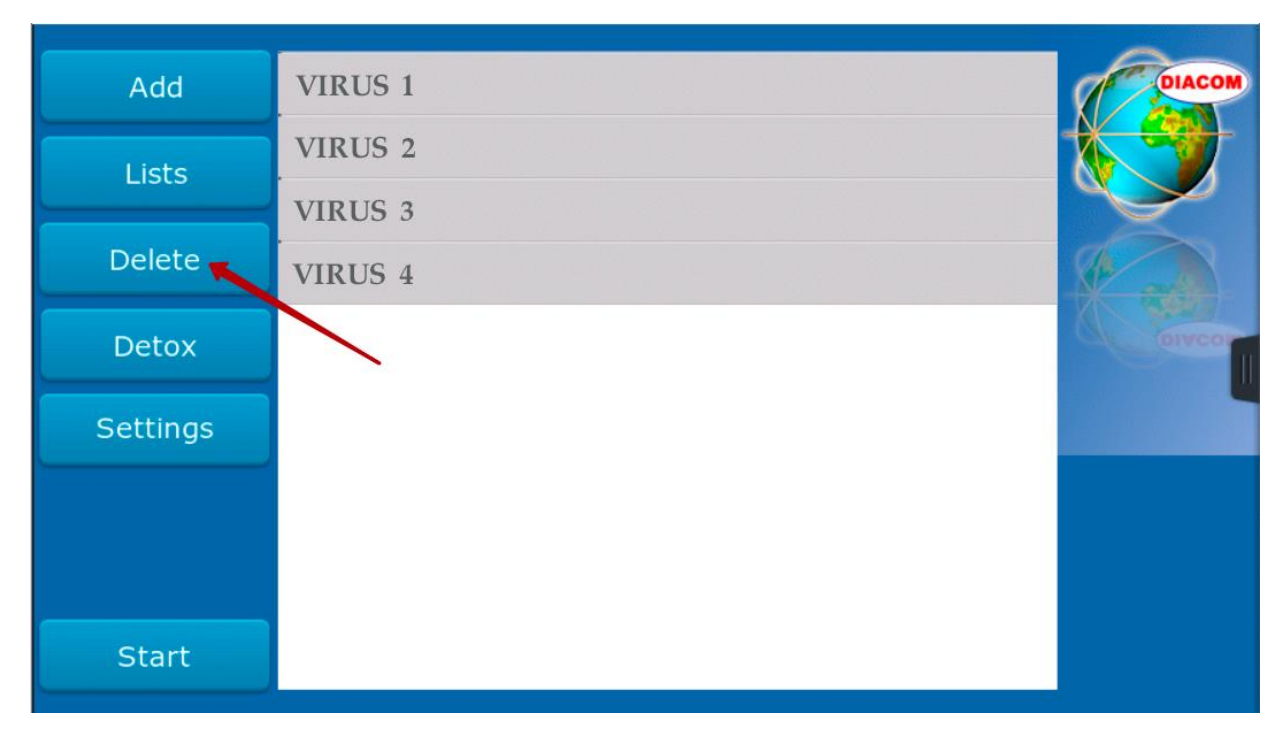

# TO ADD DETOX FREQUENCIES TO THE LIST, YOU MUST CLICK ON THE "DETOX" BUTTON

| Add      | VIRUS 1 | DIACOM |
|----------|---------|--------|
| Lists    | VIRUS 2 |        |
|          | VIRUS 3 |        |
| Delete   | VIRUS 4 |        |
| Detox 🔶  |         | OlACOL |
| Settings |         |        |
|          |         |        |
|          |         |        |
| Start    |         |        |

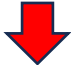

| Add      | VIRUS 1 | DIACOM   |
|----------|---------|----------|
| Lists    | VIRUS 2 |          |
|          | VIRUS 3 |          |
| Delete   | VIRUS 4 |          |
| Detox    | DETOX 1 | ( OIACOR |
| Settings | DETOX 2 | -        |
| Sectings |         |          |
|          |         |          |
|          |         |          |
| Start    |         |          |

# TO START GENERATION, CLICK ON "START"

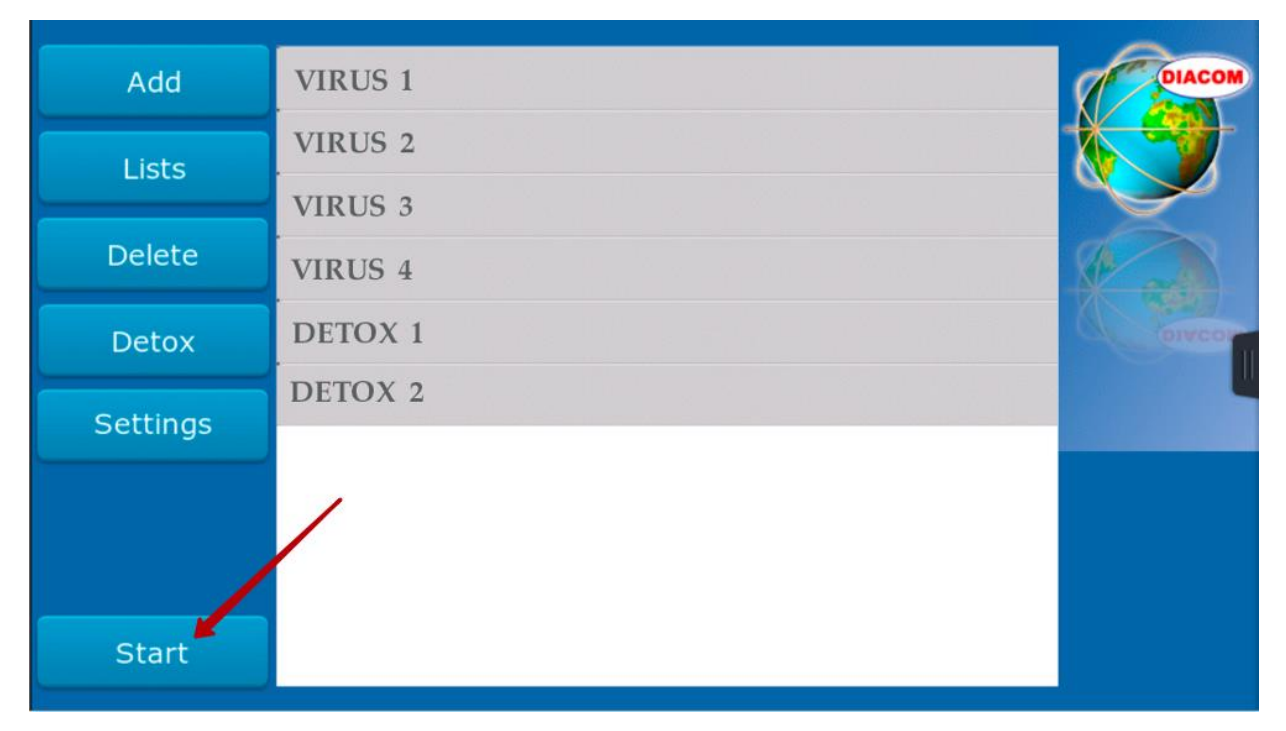

#### **SELECT GENERATION MODE FOR "MAGNETO"**

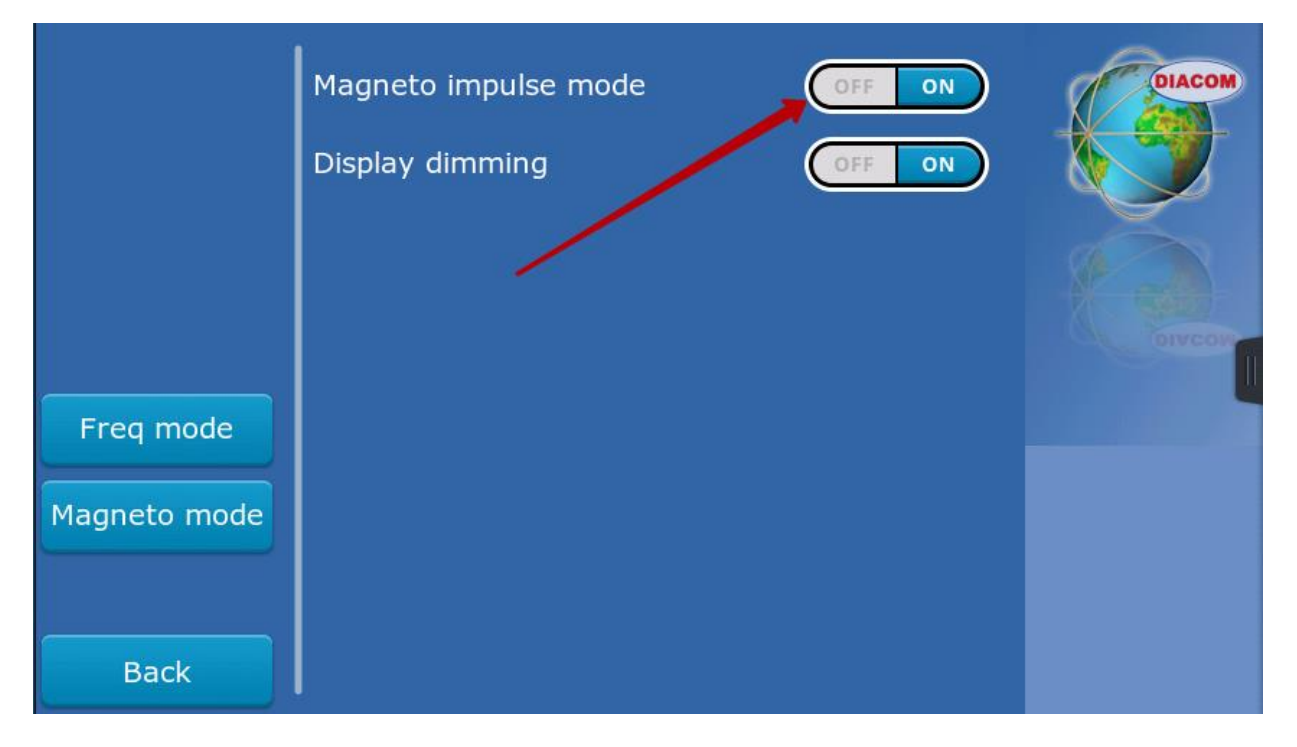

#### AS WELL AS THE MODE OF OPERATION OF THE DISPLAY, IF YOU WANT TO DIM IT, THEN TURN THE SWITCH TO THE "ON" MODE

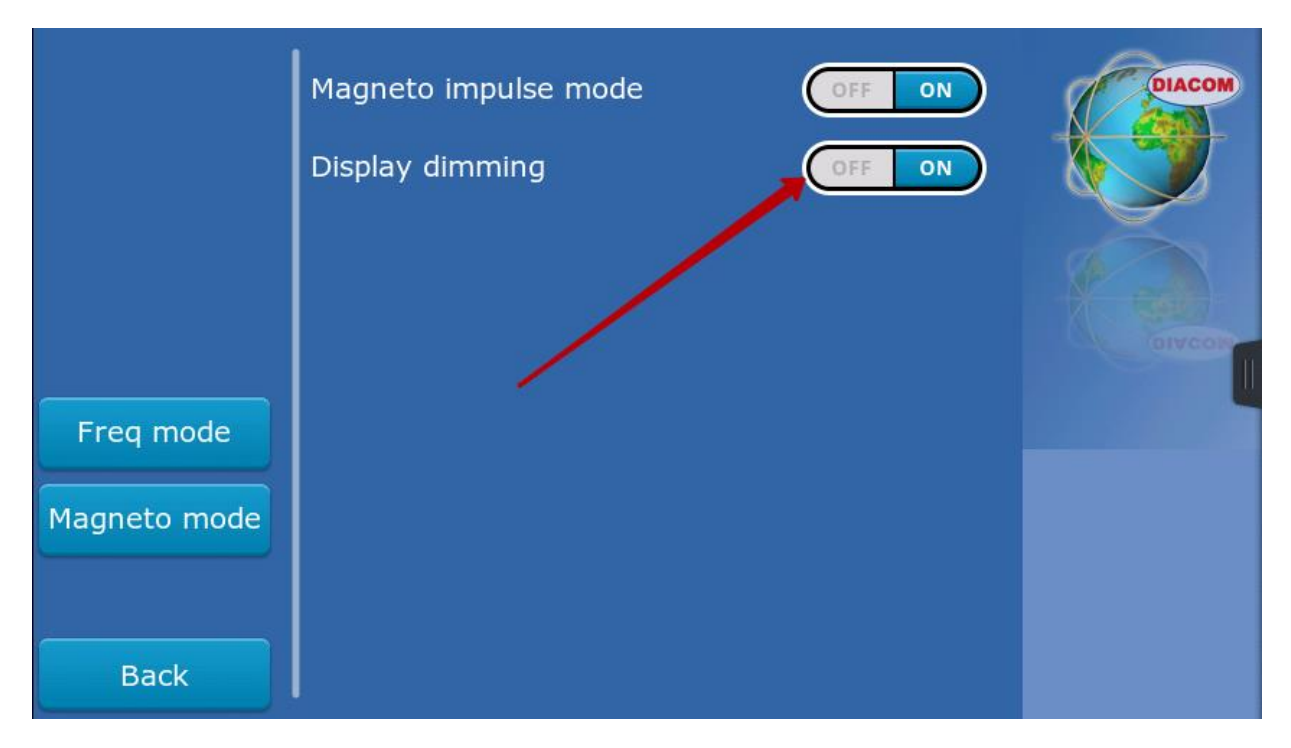

# NOW YOU NEED TO SELECT THE TYPE OF IMPACT (FREQ MODE OR MAGNETO MODE) AND THE DEVICE WILL GO INTO THE GENERATION MODE

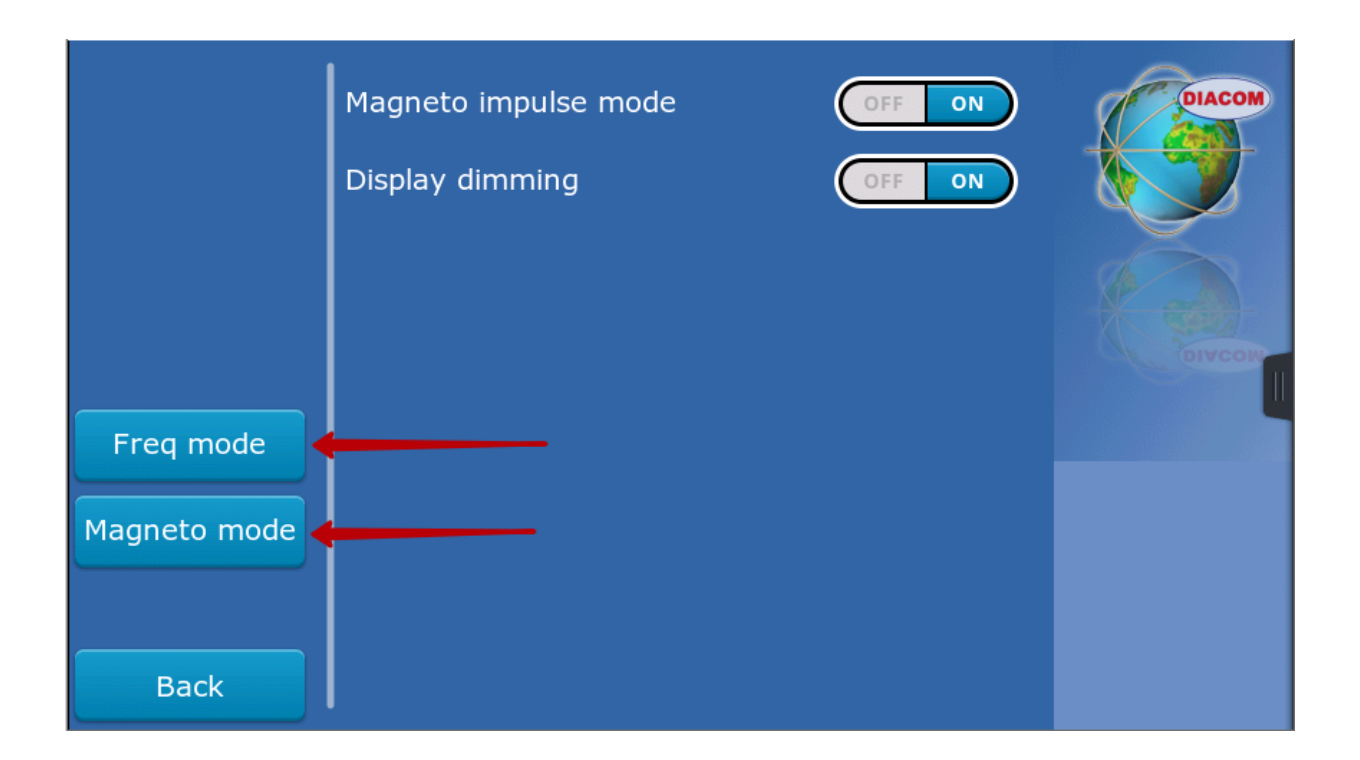

## IF DURING THE GENERATION PROCESS, IN FREQ MODE, YOU SEE ONE OF THESE ERRORS:

[ERR SHORT CIRCUIT] [ERR CONNECTION]

THIS MEANS THAT THERE IS AN ERROR IN THE CABLE CONNECTION – NO CONNECTION OF CABLES OR A SHORT CIRCUIT OF CABLES.

#### TO REBOOT OR TURN OFF THE DEVICE, YOU NEED TO CALL THE SIDE MENU.

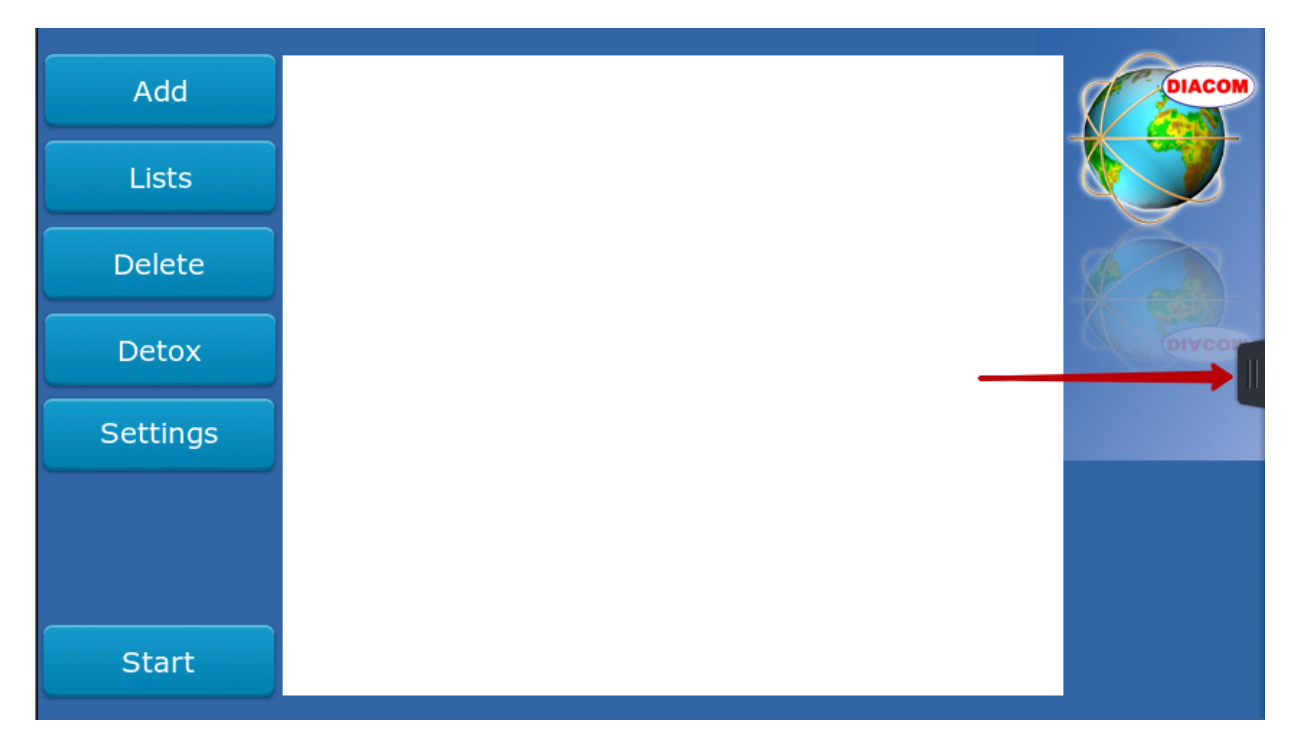

# IT IS ALSO POSSIBLE TO CHECK THE BATTERY LEVEL HERE

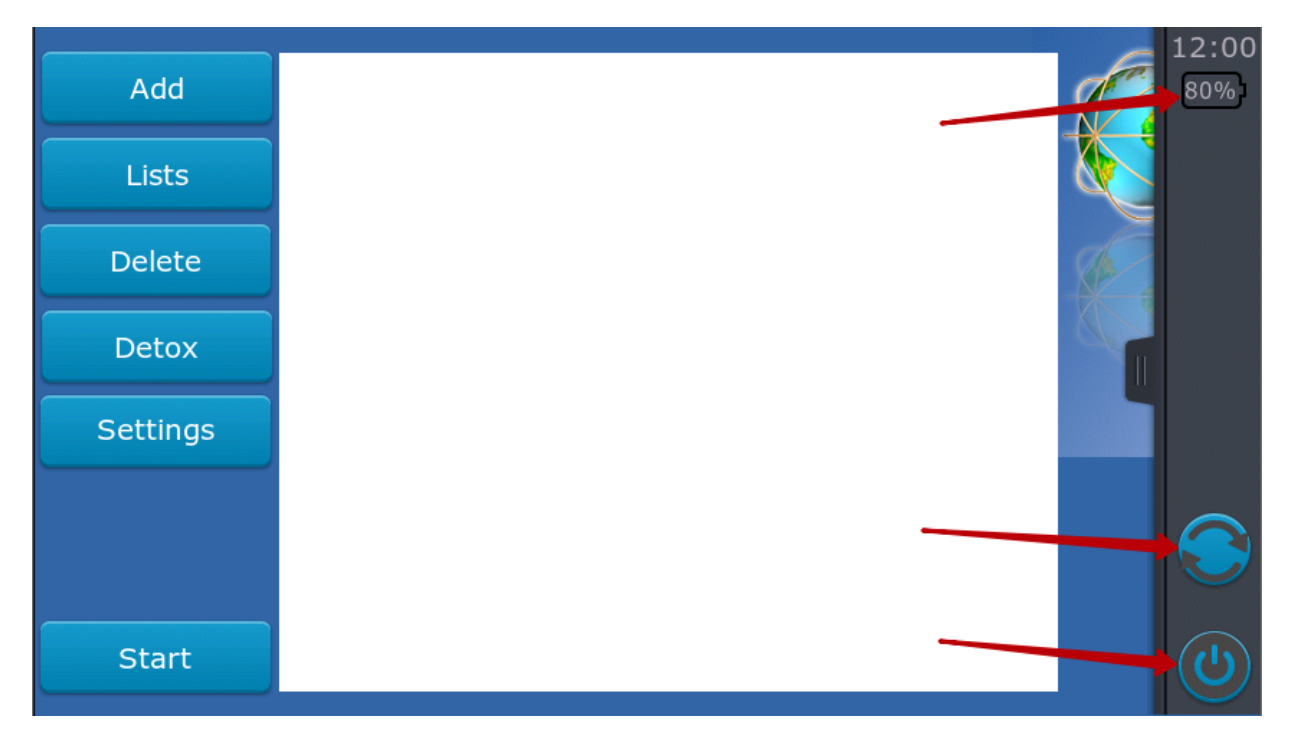